## **Changing Your Username and Password**

Your username and password can be accessed in your profile. You will find a My Profile link to your profile near the top of your Home page and can also find a link under the Help menu.

| Home Operations Reports Links Help logout |                        |            |
|-------------------------------------------|------------------------|------------|
| > <u>Home</u>                             |                        |            |
|                                           |                        |            |
|                                           | Welcome Andrew Anders: | My Profile |
| ATTORNEY                                  | My Appointments:       | View       |
|                                           |                        |            |

From your My Profile page, click Edit.

| Home Operations Re                   | eports Links Help | logout                        |      |
|--------------------------------------|-------------------|-------------------------------|------|
| > Help > <u>My Profile</u>           |                   | Welcome Andrew Anders (Attorn | ney) |
| Login Info<br>Your Login information | UserNa            | ame Anders                    |      |
|                                      |                   |                               |      |

To change your user name, in the **Username** field, type the new user name, and click **change**.

To reset your password, click Reset. The screen will change to allow you to enter and confirm the new password. Click Reset again.

| Username Anders | change       |
|-----------------|--------------|
| Password        | *            |
| Confirm         | *            |
|                 | Reset cancel |

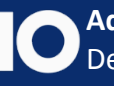